# 配置VCS和CUCM之間的區域設定

## 目錄

<u>簡介</u> <u>必要條件</u> <u>需求</u> <u>採用元件</u> <u>設設</u> <u>設</u> <u>疑難</u> <u></u> <u>疑</u>

# 簡介

本文檔介紹在影片通訊伺服器(VCS)上配置區域設定,以便與思科統一通訊管理器(CUCM)或其他 VCS進行通訊的過程。

# 必要條件

### 需求

思科建議您瞭解以下主題:

- VCS
- CUCM

### 採用元件

本文檔中的資訊基於VCS。

本文中的資訊是根據特定實驗室環境內的裝置所建立。文中使用到的所有裝置皆從已清除(預設) )的組態來啟動。如果您的網路運作中,請確保您瞭解任何指令可能造成的影響。

# 設定

要配置區域設定,請執行以下步驟。

步驟1.登入VCS並形成中繼。

步驟2.導覽至Configuration > Zones > Zones,如下圖所示:

|          | tsbu-blr-vcsx1 - Overvier          | w - Mozilla Firefox                |                              | 🤶 🖬 🕯 🖂 🔳                                                                                       | ) (4:55, 78%) 🔺 3:59   | PM 🔱 rm      | ruthyu |
|----------|------------------------------------|------------------------------------|------------------------------|-------------------------------------------------------------------------------------------------|------------------------|--------------|--------|
| 6        | 🟮 Rohit Mruthyunjaya .             | × WebHome < Main < TWik            | i 🗴 🚟 Cisco Codec: - Syst    | × 🟡 tsbu-blr-vcsx1-Over × 🛉                                                                     |                        |              |        |
|          | ♦ A https://10.78.23.19            | 9/overview                         |                              | ▼ C   🚼 ▼ Google                                                                                | Q 🏠 🗎 🖡                | <b>* *</b>   | ≡      |
|          | cisco Cisco                        | <b>) TelePresence</b> Video C      | ommunication Server Ex       | pressway                                                                                        | This system has 2 alar | ms           |        |
|          | Status System                      | Configuration Applications         | Users Maintenance            |                                                                                                 | A ?!                   | Help 😁 Lo    | gout   |
| 9        | Overview                           | Protocols                          |                              |                                                                                                 | You are here:          | Status O     | rview  |
|          | System information                 | Registration                       |                              |                                                                                                 |                        |              | Ê      |
| >_       | System name                        | Authentication +                   | ×1                           |                                                                                                 |                        |              |        |
|          | Up time                            | Call routing                       | rs 50 minutes 52 seconds     |                                                                                                 |                        |              |        |
| A        | Software version                   | Local Zone                         |                              |                                                                                                 |                        |              |        |
|          | IPv4 address                       | Zones                              | 7 19 I AN 2: 20 20 20 2      | 1                                                                                               |                        |              |        |
|          | IPv6 address                       | Demoine                            | Zones                        |                                                                                                 |                        |              |        |
|          | Options<br>Descurres usage (last u | Domains                            | Default Zone access rules    | Registrations, 70 TURN Relays, Traversal Server, Encryption, Interworking, Advanced Networking. |                        |              |        |
|          | Resource usage (last u             | Unified Communications             |                              |                                                                                                 |                        |              |        |
|          | Traversal calls                    | Dial plan                          | 1                            |                                                                                                 |                        |              |        |
| ?        |                                    | Bandwidth +                        | 0                            |                                                                                                 |                        |              |        |
|          |                                    | Traversal                          | 13                           |                                                                                                 |                        |              |        |
| <b>@</b> |                                    | Call Policy +                      | 2                            |                                                                                                 |                        |              |        |
|          |                                    | Since last restart video           | 5044                         |                                                                                                 |                        |              |        |
| 8+       |                                    | Since last restart audio (         | SIP) 62                      |                                                                                                 |                        |              |        |
|          |                                    | License usage current              | 5%                           |                                                                                                 |                        |              |        |
|          |                                    | License usage peak                 | 21%                          |                                                                                                 |                        |              |        |
|          | Non-traversal calls                | Current                            | 4                            |                                                                                                 |                        |              |        |
|          |                                    | Peak                               | 16                           |                                                                                                 |                        |              |        |
|          |                                    | Since last restart                 | 29017                        |                                                                                                 |                        |              |        |
|          |                                    | License usage current              | N/A                          |                                                                                                 |                        |              |        |
|          |                                    | License usage peak                 | N/A                          |                                                                                                 |                        |              | Ŧ      |
|          | https://10.78.23.19/zones          | -write System host name: tsbu-blr- | vcsx1 System time: 15:59 IST | Langua                                                                                          | ge: en_US S/N: 52A1503 | 1 Version: ) | (8.1.1 |

### 步驟3.選擇 **新。**

|          | tsbu-b                                                                                                    | blr-vcsx1 - Zones | - Mozilla Firefox   |                    |                 |                     | _               |                |             | ÷          | En 💲 🖂 💷 (5:07, 789                  | %) ≪× 4           | :00 PM    | ₿ rm       | ruthyu |  |
|----------|----------------------------------------------------------------------------------------------------|-------------------|---------------------|--------------------|-----------------|---------------------|-----------------|----------------|-------------|------------|--------------------------------------|-------------------|-----------|------------|--------|--|
| Q        | <ul> <li>Rohit Mruthyunjaya × WebHome &lt; Main &lt; TWiki × Action of Control of Control of Cont</li></ul> |                   |                     |                    | Codec: - Syst × | sbu-blr-            | vcsx1-Zones × 🛨 | <b>-</b> C 8   | ▼ Google    | ٩          | ☆自                                   | <b>↓</b> 1        | P 18      | =          |        |  |
|          | CISCO Cisco TelePresence Video Communica                                                                                                    |                   |                     | nmunicat           | ion Server Exp  | n Server Expressway |                 |                |             |            | This system has 2 alarms             |                   |           |            |        |  |
|          | Statu                                                                                                    | is System         | Configuration       | Applications       | Users           | Maintenance         |                 |                |             |            |                                      |                   | ? Help    | 0 <u>0</u> | gout   |  |
| 9        | Zon                                                                                                    | es                |                     |                    |                 |                     |                 |                |             |            | You are her                          | e: <u>Configu</u> | ation • 2 | Zones •    | Zones  |  |
| ▶_       |                                                                                                    | Name 👻            | _                   | _                  | _               | Туре                | Calls           | Bandwidth used | H323 status | SIP status | Search rule status                   | Actions           |           | -          | 0      |  |
|          |                                                                                                    | CUCM Neighbor     | DSLO                |                    |                 | Neighbor            | 0               | 0 kbps         | Off         | Failed     | No <u>search rules</u><br>configured | View/Ed           | it        |            |        |  |
| <b>*</b> |                                                                                                    | CUCM Banglore     | 1                   |                    |                 | Neighbor            | 0               | 0 kbps         | Off         | Active     | No <u>search rules</u><br>configured | View/Ed           | it        |            |        |  |
|          |                                                                                                    | CUCM Neighbor     | BLR                 |                    |                 | Neighbor            | 0               | 0 kbps         | Off         | Active     | Enabled <u>search rules</u> :<br>1   | View/Ed           | it        |            |        |  |
| 2        |                                                                                                    | CUCM Neighbor     | BLR PUB2            |                    |                 | Neighbor            | 0               | 0 kbps         | Off         | Active     | No search rules<br>configured        | View/Ed           | it        |            |        |  |
|          |                                                                                                    | CUCM Neighbou     | r BLR PUB2 R        |                    |                 | Neighbor            | 0               | 0 kbps         | Off         | Active     | Disabled <u>search rules</u> .       | View/Ed           | it        |            |        |  |
| <b></b>  |                                                                                                    | cucmharshan       |                     |                    |                 | Neighbor            | 0               | 0 kbps         | Off         | Active     | Enabled <u>search rules</u> :<br>1   | View/Ed           | it        |            |        |  |
| 8+       |                                                                                                    | Multiway-SIP      |                     |                    |                 | Neighbor            | 0               | 0 kbps         | Off         | Active     | Enabled <u>search rules</u> :<br>1   | View/Ed           | it        |            | Ţ      |  |
|          | New                                                                                                    | Delete Sel        | unselect al         | 1.                 |                 |                     |                 |                |             |            |                                      |                   |           |            |        |  |
|          |                                                                                                    |                   |                     |                    |                 |                     |                 |                |             |            |                                      |                   |           |            |        |  |
|          |                                                                                                    |                   |                     |                    |                 |                     |                 |                |             |            |                                      |                   |           |            |        |  |
| 100 M    | Llcor:                                                                                                    | admin Access Des  | d-write System host | name: tehu-blr-vcc | 1 System ti     | me: 16:00 IST       |                 |                |             |            | Language: on LIS                     | S/NI 5241         | 5031 V/   | reion: Y   | 811    |  |

步驟4.相應地更改這些欄位:

**名稱:**{區域名稱}

Type:鄰居

H.323模式:Off

SIP埠:5060(類似於您在目標CUCM/VCS中提供的埠號)

### SIP傳輸:TCP或UDP(如果CUCM支援加密,則為TLS)

|            | tsbu-blr-vcsx1 - Create zone - Mozilla Firefox<br>O Rohit Mruthyunjaya × WebHome < Main < TWiki × 🗱 | Cisco Codec: - Syst 🗙 📩 tsbu-blr-vcsx1 - Crea 🗙 🗍 | ÷          | En 🕏 🖾 💷 (5:02, 77%) 🖘 4            | 4:04 PM   | ⇔ ւաււ   | uthyu |
|------------|----------------------------------------------------------------------------------------------------|---------------------------------------------------|------------|-------------------------------------|-----------|----------|-------|
| 0          | ♠ https://10.78.23.19/createzone                                                                    |                                                   | ▼ C Soogle | Q 🏠 🗎                               | ↓ 佘       | ¥        | ≡     |
|            | CISCO Cisco TelePresence Video Commu                                                                | nication Server Expressway                        |            | This system has 2 alarms            | 1         |          |       |
|            | Status System Configuration Applications Us                                                         | sers Maintenance                                  |            | <b>A</b>                            | ? Help    | Cog Log  | out   |
|            | Create zone                                                                                         |                                                   |            | You are here: Configuration > Zones | Zones     | Create   | zone  |
| >          | Configuration Name Type                                                                             | CUCM_Neighbor_BLR_PUB2     ()     Neighbor ; ()   |            |                                     |           |          |       |
|            | Hop count                                                                                           | * 15 (1)                                          |            |                                     |           |          |       |
|            | H.323                                                                                               |                                                   |            |                                     |           |          |       |
| ?          | Mode                                                                                                | 0ff :                                             |            |                                     |           |          |       |
| <b>.</b>   | SIP                                                                                                 |                                                   |            |                                     |           |          |       |
| <b>Σ</b> + | Mode                                                                                                | On :                                              |            |                                     |           |          |       |
|            | Port                                                                                                | * 5060                                            |            |                                     |           |          |       |
|            | Transport                                                                                           | TCP :                                             |            |                                     |           |          |       |
|            | Accept proxied registrations                                                                        | Allow 2                                           |            |                                     |           |          |       |
|            | Media encryption mode                                                                               | Auto 🛟 👔                                          |            |                                     |           |          |       |
|            | ICE support                                                                                         | Off : Configure TURN servers                      |            |                                     |           |          |       |
|            | User: admin Access: Read-write System host name: tsbu-blr-vcsx1 Sy                                  | rstem tme: 16:04 IST                              |            | Language: en_US S/N: 52A            | 15031 Ver | sion: X8 | 3.1.1 |

步驟5. 選擇Maintenance,將身份驗證策略設定為Treat as authenticated,並提供的目標地址位置 您想要與之形成中繼的。然後,選擇建立區域。

| CISCO Cisco TelePresence Video Com       | nunication Server Expressway |    | This system has 2 alarms                                   |
|------------------------------------------|------------------------------|----|------------------------------------------------------------|
| Status System Configuration Applications | Users Maintenance            |    | 🛓 🧿 <u>Help</u>                                            |
| Create zone                              |                              |    | You are here: Configuration > Zones > Zones > C            |
| Authentication                           |                              |    |                                                            |
| Authentication policy                    | Treat as authenticated 🛟 👔   |    | Specifies the IP address or Fully                          |
| SIP authentication trust mode            | Off :                        |    | Qualified Domain Name (FQDN) o<br>the neighbor.            |
|                                          |                              |    | If the neighbor zone is a VCS                              |
| Location                                 |                              |    | cluster, this will be one of the peers<br>in that cluster. |
| Peer 1 address                           | 10.78.23.23                  |    | Range: 0 to 255 characters                                 |
| Peer 2 address                           |                              |    | L                                                          |
| Peer 3 address                           |                              |    |                                                            |
| Peer 4 address                           |                              |    |                                                            |
| Peer 5 address                           |                              |    |                                                            |
| Peer 6 address                           |                              |    |                                                            |
|                                          |                              |    |                                                            |
| Advanced                                 |                              |    |                                                            |
| Zone profile                             | Default \$                   | i) |                                                            |

步驟6.導航到**配置>撥號計畫>搜尋規則**。

|          | tsbu-blr-vcsx1 - Overview          | w - Mozilla Firefox               |                                     |                                                                          | 👳 📻 🕏 🖂 💷 (4:42, 74%) 🐗 4:13 PM 🔱 rmruthyu                                                                                                    |
|----------|------------------------------------|-----------------------------------|-------------------------------------|--------------------------------------------------------------------------|----------------------------------------------------------------------------------------------------|
| 6        | 🧕 Rohit Mruthyunjaya .             | × WebHome < Main < TWiki          | 🗙 🗰 Cisco Codec: - Syst             | × 🟡 tsbu-blr-vcsx1 - Over × 🕂                                            |                                                                                                    |
|          | ♦ A https://10.78.23.19            | 9/overview                        |                                     | 👻 😋 🔂 👻 Goog                                                             | le 🔍 🏠 🖨 🗣 🚍                                                                                                    |
|          | cisco Cisco                        | • TelePresence Video Co           | ommunication Server Exp             | pressway                                                                 | This system has 2 alarms                                                                                                    |
|          | Status System                      | Configuration Applications        | Users Maintenance                   |                                                                          | 🛕 🥑 Help 🞯 Logout                                                                                                    |
| 9        | Overview                           | Protocols                         |                                     |                                                                          | You are here: Status • Overview                                                                                                    |
|          | System information                 | Registration                      |                                     |                                                                          | Ê                                                                                                    |
| >_       | System name                        | Authentication                    | sx1                                 |                                                                          |                                                                                                    |
|          | Up time                            | Call routing                      | urs 6 minutes 48 seconds            |                                                                          |                                                                                                    |
| A        | Software version                   | Local Zone                        |                                     |                                                                          |                                                                                                    |
|          | IPv4 address                       | Zones                             | 23.19 LAN 2: 20.20.20.2             |                                                                          |                                                                                                    |
|          | IPv6 address                       | Domoine                           | 20:5503:2012::10                    |                                                                          | Congress and the second second s |
|          | Options<br>Recourse usage (last up | Domains                           | al Calls, 100 Traversal Calls, 2500 | Registrations, 70 TURN Relays, Traversal Server, Encryption, Interworkin | ng, Advanced Networking.                                                                                                    |
|          | Resource usage (last u             | Unified Communications >          |                                     |                                                                          |                                                                                                    |
|          | Traversal calls                    | Dial plan                         | Configuration                       |                                                                          |                                                                                                    |
| ?        |                                    | Bandwidth +                       | Transforms                          |                                                                          |                                                                                                    |
|          |                                    | Traversal                         | Search rules                        |                                                                          |                                                                                                    |
| <b>@</b> |                                    | Call Policy +                     | Policy services                     |                                                                          |                                                                                                    |
|          |                                    | Since last restart video          | 5044                                |                                                                          |                                                                                                    |
| 8+       |                                    | Since last restart audio (        | SIP) 62                             |                                                                          |                                                                                                    |
|          |                                    | License usage peak                | 21%                                 |                                                                          |                                                                                                    |
|          |                                    |                                   |                                     |                                                                          |                                                                                                    |
|          | Non-traversal calls                | Current                           | 2                                   |                                                                          |                                                                                                    |
|          |                                    | Peak                              | 16                                  |                                                                          |                                                                                                    |
|          |                                    | Since last restart                | 29026                               |                                                                          |                                                                                                    |
| -        |                                    | License usage current             | N/A                                 |                                                                          |                                                                                                    |
|          |                                    | License usage peak                | N/A                                 |                                                                          |                                                                                                    |
|          | https://10.78.23.19/search         | rules System host name: tsbu-blr- | vcsx1 System time: 16:13 IST        |                                                                          | Language: en_US S/N: 52A15031 Version: X8.1.1                                                                                                    |

#### 步驟7.選擇**New**。

| 800        | tsb | u-blr-vcsx1         | - Search rules - Mozilla Firefox                          |              |                       |                            |                           |                 |                            |                     | En 🖇 🖂       | 🗹 🔲 (4:51, 74%) 🔹 4:15 PM                | 🕸 rmruthyu    |
|------------|-----|---------------------|-----------------------------------------------------------|--------------|-----------------------|----------------------------|---------------------------|-----------------|----------------------------|---------------------|--------------|------------------------------------------|---------------|
| 0          | C.  | 🛛 Rohit Mru         | uthyunjaya 🗴 WebHome < Main < TWiki 🗴 📫 Cis               | co Codec:    | - Syst                | × 📩 tsbu-blr-v             | csx1 - Sea                | r ×             | +                          |                     |              |                                          |               |
|            | 4   | ) 🔒 https://        | /10.78.23.19/searchrules                                  |              |                       |                            |                           |                 | ▼ C 🔡 ▼ G                  | oogle               |              | Q. ☆ 自 🖡 🧌                               | * ≡           |
|            | Sta | tilili.<br>cisco    | Cisco TelePresence Video Communica                        | ation Se     | ion Server Expressway |                            |                           |                 |                            |                     |              | This system has 2 alarms                 | C Logout      |
| 9          | Se  | earch ru            | les                                                       |              |                       |                            |                           |                 |                            |                     | You          | are here: Configuration • Dial plan •    | Search rules  |
| <b>P</b> _ |     | Priority            | r √Rule name                                              | Protocol     | Source                | Authentication<br>required | Mode                      | Pattern<br>type | Pattern string             | Pattern<br>behavior | On<br>match  | Target                                   | State         |
|            |     | 1                   | LocalZoneMatch                                            | Any          | Any                   | No                         | Any<br>alias              |                 |                            |                     | Continue     | LocalZone                                | Enabled       |
| A          |     | 1                   | Route VCS calls to CUCM Neighbour BLR PUB2 R              | Any          | Any                   | No                         | pattern<br>match          | Regex           | (3\d{3})@10.78.23.19(.*)   | Replace             | Stop         | CUCM Neighbour BLR PUB2 R                | ×<br>Disabled |
| 2          |     | <u>40</u>           | Route VCS call to CUCM(21)                                | SIP          | Any                   | No                         | pattern<br>match<br>Alias | Regex           | (3\d{3})@10.78.23.19(.*)   | Replace             | Stop         | (unconfigured)                           | Enabled       |
|            |     | <u>40</u>           | Route VCS Calls to CUCM BLR                               | Any          | Any                   | No                         | pattern<br>match<br>Alias | Regex           | (3\d{3})@10.78.23.19(.*)   | Replace             | Stop         | CUCM Neighbor BLR                        | Enabled       |
| ?          |     | <u>40</u>           | CUCM to registered devices(VCS_BLR)                       | Any          | Any                   | No                         | pattern<br>match<br>Alias | Regex           | (.*)@10.78.23.19((: ;).*)? | Replace             | Stop         | LocalZone                                | X<br>Disabled |
| 60         | C   | <u>40</u>           | Route VCS call to CUCM(23)                                | Any          | Any                   | No                         | pattern<br>match<br>Alias | Regex           | (3\d{3})@10.78.23.19(.*)   | Replace             | Stop         | <u>cucmharshan</u>                       | Enabled       |
| Q+         |     | 48                  | H323 Calls to MCU                                         | Any          | Any                   | No                         | pattern<br>match<br>Alias | Regex           | (55577\d+)@indiaqalab.com  | Replace             | Continue     | LocalZone                                | Enabled       |
| 0          | 1   | 48                  | SIP Calls to MCU                                          | Anv          | Anv                   | No                         | pattern                   | Reaex           | 555(77\d+@indiagalab.com)  | Replace             | Continue     | Multiwav-SIP                             |               |
| 5          | N   | Delet               | te Enable Disable Select all Unselect all                 |              |                       |                            |                           |                 | Se                         | earch rules a       | re applied i | in priority order, with 1 being the high | est priority  |
|            |     | Related tas         | ks                                                        |              |                       |                            |                           |                 |                            |                     |              |                                          |               |
| -          |     | Perform a te        | est search for an alias                                   |              |                       |                            |                           |                 |                            |                     |              |                                          |               |
|            | ((  |                     |                                                           |              |                       |                            |                           |                 |                            |                     |              | )                                        |               |
|            | Us  | er: <b>admin</b> Ad | ccess: Read-write System host name: tsbu-blr-vcsx1 System | n time: 16:1 | 5 IST                 |                            |                           |                 |                            |                     | L            | anguage: en_US S/N: 52A15031 Ve          | rsion: X8.1.1 |

### 步驟8.相應地輸入這些欄位的值,並在完成後選擇**儲存**。

規則名稱:{名稱}

說明:{說明}

優先順序機制:2

模式:別名模式匹配

模式型別:正規表示式

#### 模式字串:{與目標URI模式匹配的regex模式}

模式行為: 替換

替換字串:{必須將模式替換為}的字串

成功匹配時:停止

目標:{選擇您在步驟4和5中建立的路徑}

#### 狀態:已啟用

|     | tsbu-blr-vcsx1 - Edit search rule - Mozilla Firefox<br>I Rohit Mruthyunjaya × WebHome < Main < TWiki × 🚟 Cisco Codec: | - Syst 🗙 tsbu-blr-vcsx 1 - Edit 🗙 🕂 | ्र 🖬 🖇 🖾 💷)(4:                  | 17, 73%) <b>∜</b> × | 4:20 PM   | ¢rm                  | iruthyu |
|-----|----------------------------------------------------------------------------------------------------|-------------------------------------|---------------------------------|---------------------|-----------|----------------------|---------|
| 0   | ♦ https://10.78.23.19/editrule?id=8                                                                                   |                                     | ▼ C Google                      | Q 🗘 🖻               | + 1       | 9 1                  | ≡       |
|     | CISCO Cisco TelePresence Video Communication Se                                                                       | rver Expressway                     | This system                     | m has 2 alarms      |           |                      |         |
|     | Status System Configuration Applications Users Mainte                                                                 | enance                              |                                 | <u> </u>            | (?) Help  | . <u><u>e</u> Lo</u> | gout    |
|     | Edit search rule                                                                                                    |                                     | You are here: Configuration Dia | al plan • Search    | rules • E | dit sear             | ch rule |
| >_  | Configuration                                                                                                    |                                     |                                 |                     |           |                      |         |
|     | Rule name * Route VC                                                                                                  | S call to CUCM(23)                  |                                 |                     |           |                      |         |
| A   | Description Trunk bet                                                                                                 | ween 19 and 23.                     |                                 |                     |           |                      |         |
| 1   | Priority * 2                                                                                                    |                                     |                                 |                     |           |                      |         |
|     | Protocol Any :                                                                                                    |                                     |                                 |                     |           |                      |         |
|     | Source                                                                                                    | : (1)                               |                                 |                     |           |                      |         |
|     | Request must be authenticated                                                                                         | (i)                                 |                                 |                     |           |                      |         |
|     | Mode Alias pat                                                                                                    | tern match                          |                                 |                     |           |                      |         |
| ക്ര | Pattern tyne Penev                                                                                                    |                                     |                                 |                     |           |                      |         |
|     |                                                                                                    | 10.78.02.10(1)                      |                                 |                     |           |                      |         |
| 8+  | Pattern string                                                                                                    | 10.78.23.19(.*)                     | <i>,</i>                        |                     |           |                      |         |
|     | Pattern behavior Replace                                                                                              | <u>:</u>                            |                                 |                     |           |                      |         |
|     | Replace string                                                                                                    | 3.23.23                             |                                 |                     |           |                      |         |
|     | On successful match Stop                                                                                              | •                                   |                                 |                     |           |                      |         |
|     | Target CUCM_N                                                                                                    | leighbor_BLR_PUB2 🛟 👔               |                                 |                     |           |                      |         |
| -   | State Enabled                                                                                                    | :                                   |                                 |                     |           |                      |         |
| -   |                                                                                                    |                                     |                                 |                     |           |                      |         |
|     | User: admin Access: Read-write System host name: tsbu-blr-vcsx1 System time: 16:20                                    | ) IST                               | Language: e                     | en_US S/N: 52/      | 15031 V   | ersion: )            | (8.1.1  |

一旦為中繼的該端完成配置,即可呼叫註冊到目標CUCM/VCS的終端。

# 驗證

目前沒有適用於此組態的驗證程序。

# 疑難排解

目前尚無適用於此組態的具體疑難排解資訊。